# ANVÄND COMMUNICATORN

## DATORN OMSTARTAD? DÅ KÖR VI!

Starta Communicatorn via genvägen på skrivbordet och logga in med uppgifterna du fått av din administratör, glöm inte att bocka i att spara lösenordet.

Koppla in ett headset och klicka på inställningskugghjulet längst ned till höger. Välj headsetet under Ljud-inställningar för både högtalare och mikrofon. Nu ska här ringas

Cellip 365 Communicator for S4B

....

(iii)

6

ridaqi Mårten Hellebro Tillgänglig 🔻 Ange din plats

0

Hitta någon eller ring ett nummer

Använd Ring till-rutan längst ned eller högerklicka på en kontakt och välj Ring med Cellip 365. Här kan du välja bland de nummer som finns sparade på kontakten i Outlook.

L

S

Andreas Adolfsson

Andreas Adolfsson

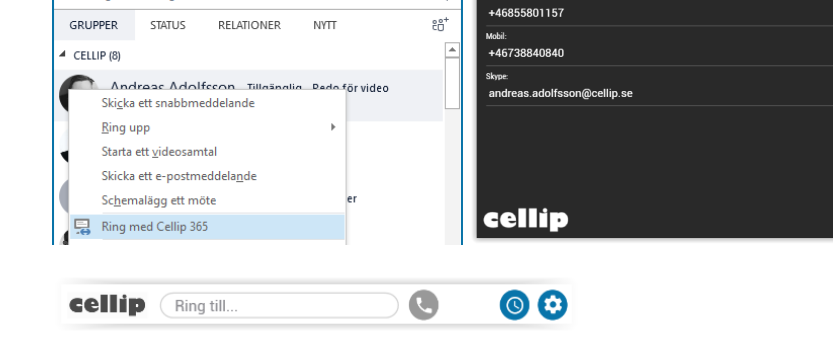

<del>،</del> Q

# HJÄLP DET RINGER! JAMEN SVARA DÅ

Klicka på rutan som kommer upp, och du behöver inte pricka den lilla blåa ikonen utan kan klicka var som helst i rutan (förutom på den röda luren som nekar samtalet).

TIPS! Om samtalet kommer via en svarsgrupp så ser du information om det direkt i rutan.

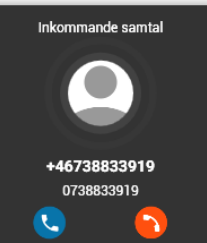

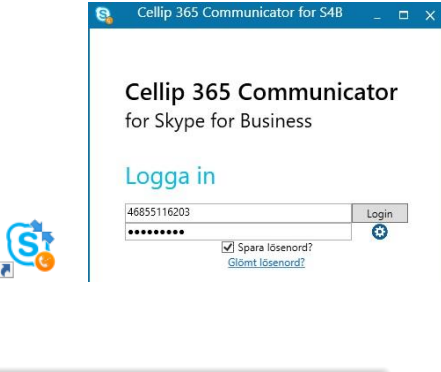

D X

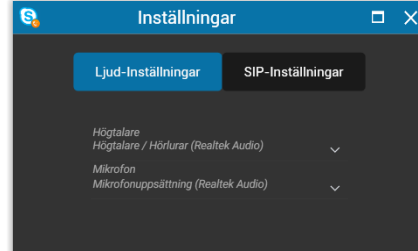

S

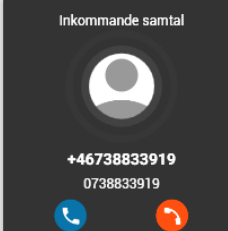

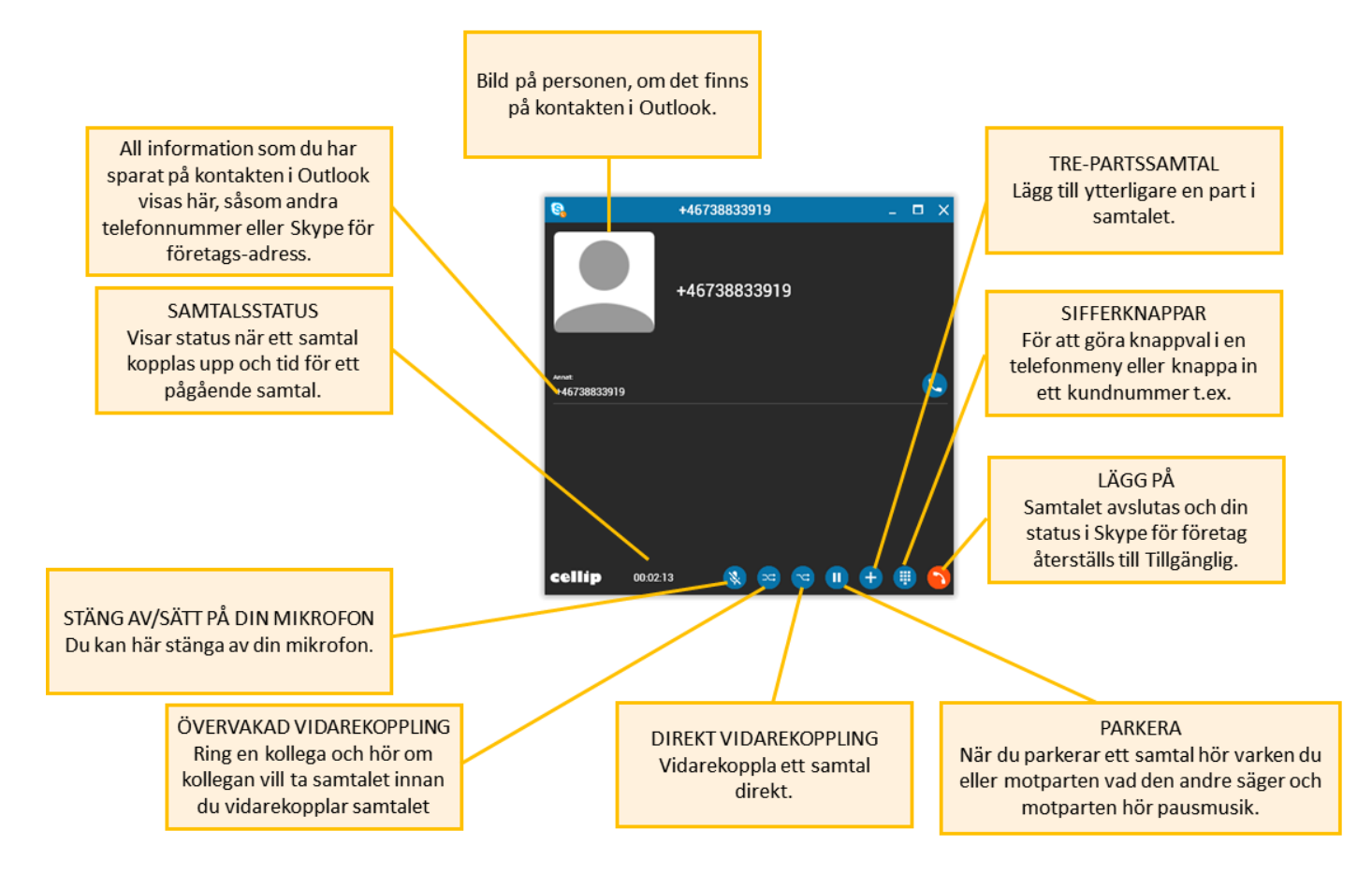

TIPS! Du kan vidarekoppla samtalet till din egen mobil om du tex. behöver gå iväg men vill fortsätta samtalet på din mobil.

### NYCKELN ÄR OUTLOOK-KONTAKTER

För att du ska se rätt och bra information om vem som ringer, eller den du ska ringa, är nyckeln Outlook och att du sparar personen som en kontakt där. I Outlook kan du sedan ändra och lägga till information om kontakten och det kommer att synas i Communicatorn.

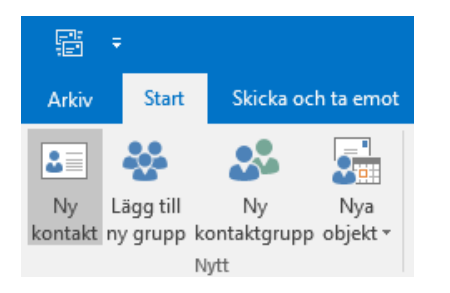

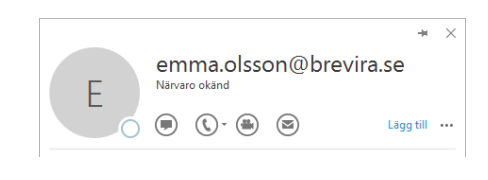

Spara som Outlook-kontakt via Skype för företag eller från ett mail.

Skapa ny kontakt via Outlook.

Tips! Spara telefonnumren i internationellt format, även svenska nummer tex. +4610121314

**OBS!** Har du sedan tidigare sparade Skype-kontakter med gammal eller felaktig information, se avsnittet "Felsökning" i Communicatormanualen.